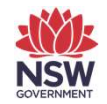

Important information is contained in the 'red box' tips throughout this document.

**Department of Planning and Environment** 

## Release notes – Deployment of Revised East Coast PCT Classification in the BAM-C

April 2023

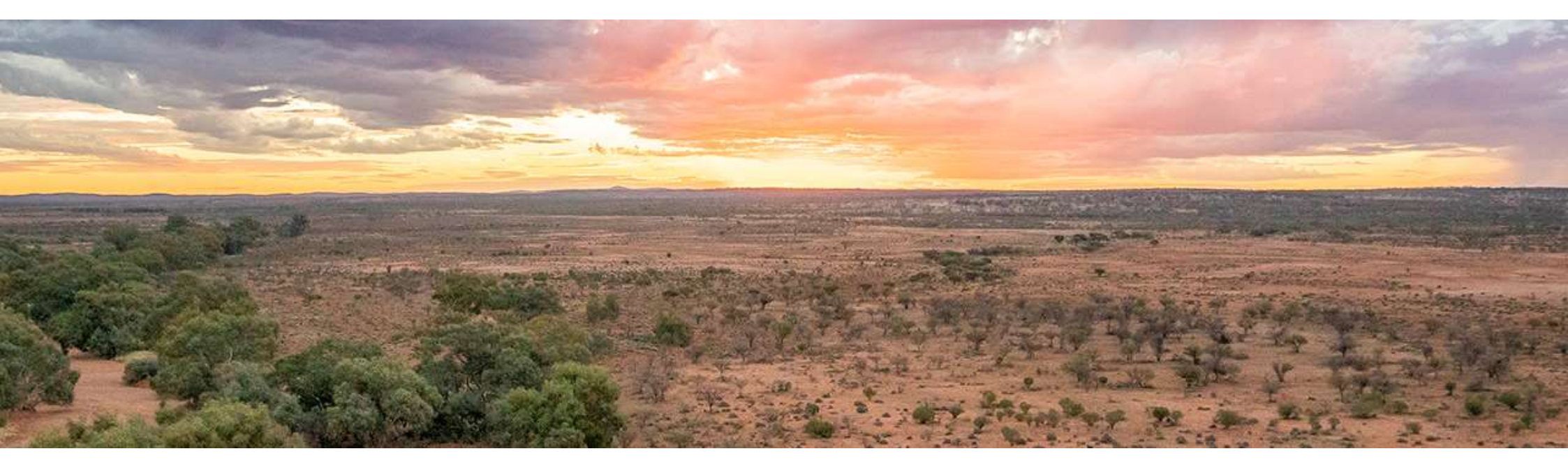

environment.nsw.gov.au

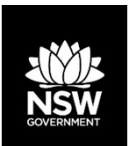

#### Deployment of Revised East Coast PCT Classification

### The Revised East Coast PCT Classification ("Eastern NSW PCTs") was deployed in the BAM Calculator (BAM-C) on 14 April 2023.

- The Eastern NSW PCTs apply to the following IBRA Regions: South Eastern Queensland, New England Tablelands, NSW North Coast, Sydney Basin, South Eastern Highlands, Australian Alps, South East Corner.
- All new development and stewardship assessments in the above IBRA regions, created after the deployment, will utilise the Eastern NSW PCTs.
- Re-opening "Open" and "Locked" assessments will trigger an update to the assessment reference data which includes the Eastern NSW PCTs.
- Re-opening "Finalised" assessments will trigger an update to the assessment reference data which includes the Eastern NSW PCTs.
- New or existing assessments outside of the East Coast IBRA Regions will *not* be presented with Eastern NSW PCTs
- See page 3 for instructions for applying pre-Eastern NSW PCTs ("Legacy") to existing assessments.

Please clear your browser cache after the update has been deployed to ensure the Eastern NSW PCTs display correctly in your assessments.

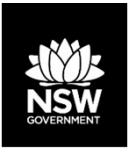

#### Applying Legacy PCTs in the BAM-C

The transitional arrangements for the Eastern NSW PCTs allow assessors with in-progress BAM-C assessments to apply the Eastern NSW PCTs (*"Current Classification (live - default)"*), or revert these assessments to the pre-Eastern NSW PCT (*"Legacy"*) data. These arrangements apply only to existing assessments within the identified East Coast IBRA Regions.

After the deployment of Eastern NSW PCTs, assessors may revert existing assessments by selecting the Legacy data in the "Reference data version" drop-down option on Tab 2 (Site context):

| 1. Assessment details      2. Site context      3. Ve                                 | egetation 🧭 4. Habitat suitability: Predicted 🧭                                                                 | 5. Habitat suitability: Candidate 🕑 6. H | labitat survey 🖸 |  |  |  |  |  |  |  |
|---------------------------------------------------------------------------------------|----------------------------------------------------------------------------------------------------|------------------------------------------|------------------|--|--|--|--|--|--|--|
| 7. Credits 🗭 8. Credit classes 🗭 9. Price 🧭                                           |                                                                                                    |                                          |                  |  |  |  |  |  |  |  |
| All fields marked with an asterisk (*) are mandatory                                  |                                                                                                    |                                          |                  |  |  |  |  |  |  |  |
| Message!<br>You have selected 'Sydney Basin' as the 'IBRA Region' so we now have enou | Message!<br>You have selected 'Sydney Basin' as the 'IBRA Region' so we now have enough information to proceed. |                                          |                  |  |  |  |  |  |  |  |
| Interim Biogeographic Regionalisation for Australia (IBRA) *                          | Sydney Basin                                                                                                    | ~                                        |                  |  |  |  |  |  |  |  |
| IBRA Sub Region *                                                                     | Cumberland                                                                                                    | ~                                        |                  |  |  |  |  |  |  |  |
| NSW (Mitchell) Landscape *                                                            | Cumberland Plain                                                                                                | ~                                        |                  |  |  |  |  |  |  |  |
| % Native vegetation cover * 88                                                        |                                                                                                    |                                          |                  |  |  |  |  |  |  |  |
| Linear Development                                                                    | 0                                                                                                    |                                          |                  |  |  |  |  |  |  |  |
| Reference data version                                                                | Reference data version Legacy Classification (pre-ENSW)                                                         |                                          |                  |  |  |  |  |  |  |  |
| Current classification (live - default)                                               |                                                                                                    |                                          |                  |  |  |  |  |  |  |  |
|                                                                                       | Legacy Classification (pre-ENSW)                                                                                |                                          |                  |  |  |  |  |  |  |  |

NOTE: Once the reference data version has been selected, allow a few seconds for the data to refresh before proceeding to Tab 3.

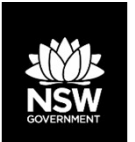

# Re-opening existing BAM-C Assessments after deployment of Eastern NSW PCTs

- Following deployment, reopening Open, Locked and Finalised assessments will trigger an update with the Eastern NSW PCTs data.
- Re-opening an existing assessment will trigger an alert detailing the changes that have occurred in the assessment:

| Reference data updated. Details of the changes to the<br>available). Apart from these please visit Habitat tabs (S<br>possible new species additions.                                                                  | application listed below (if<br>tep 4 and 5) to see any                                                   |
|----------------------------------------------------------------------------------------------------|----------------------------------------------------------------------------------------------------|
| Click on 🗄 in each section to see the items and fields a                                                                                                    | ffected by the change.                                                                                    |
| PCT                                                                                                    |                                                                                                    |
| Delisted-PCT(s) no longer valid. Please visit 3.Vegeta<br>PCT(s). 団<br>Benchmarks updated-Please visit the vegetation tab a<br>of the zones impacted by this change. 団                                                 | tion tab and update the<br>and recalculate the VI score                                                   |
| Candidate species                                                                                                    |                                                                                                    |
| Updated-Navigate to Habitat tabs (Step 4 and 5) to see                                                                                                    | e the modified changes 🗐                                                                                  |
| Eco credit species                                                                                                    |                                                                                                    |
| Updated-Navigate to Habitat suitability tab (step 4) to s                                                                                                    | ee the modified changes 🔳                                                                                 |
| Benchmarks Updated: Application of Version 1.2 benchmarks Updated: Application of Version 1.2 benchmarks. Journe 2023 assessors may opt to manually modify be previous Version 1.1 benchmarks. For full details of the | chmarks are subject to<br>From 30 January 2023 to<br>enchmarks to apply the<br>transitional arrangements, |

When opening BAM-C, click on each section to identify changes made, and then take a screenshot of the alert identifying updated data.

Alerts will not display once the case has been saved.

Updated assessments will not automatically update on Tab 3 with Eastern NSW PCTs. In order to
progress an updated assessment, Tab 3 (Vegetation), Tab 4 (Predicted Species), Tab 5 (Habitat suitability:
Candidate) and Tab 6 (Habitat Survey) may require amendment.

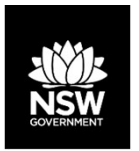

#### Updating existing assessments with Eastern NSW PCTs

- **Step 1**: Upon reopening an existing BAM-C assessment, take a screenshot of the data update alert message.
- **Step 2**: Navigate to Tab 3 (Vegetation). Note all PCTs displaying a red "Invalid" message. These are PCTs that have been decommissioned or no longer occur in the selected IBRA region under the Eastern NSW PCT classification.

| Plant community types (PCT) & eco | logical communities   |                                                                          |               |                                                                                                    |                                 |                         |                                           |        |
|-----------------------------------|-----------------------|--------------------------------------------------------------------------|---------------|----------------------------------------------------------------------------------------------------|---------------------------------|-------------------------|-------------------------------------------|--------|
| Formation *                       | Class *               | Plant community type *                                                   | PCT % cleared | Associated TEC *                                                                                                    | BC Act listing status           | EPBC Act listing status | Action                                    | Delete |
| Forested Wellands                 | Coastal Swamp Forests | 1232 - Coastal freshwater swamp<br>forest<br>Invalid PCTI Please update. | 95            | Swamp Oak Floodplain Forest of the<br>New South Wales North Coast,<br>Sydney Basin and South East<br>Corner Bioregions | Endangered Ecological Community | Not Listed              | ADD VEG ZONE<br>Modify default benchmarks | ×      |

**Step 3**: For each invalid PCT select and add a replacement Eastern NSW PCT using the "Add another PCT" function.

|                 | ~                      | ~                             | 4029 - Estuarine Swamp Oak Twiç<br>3969 - Coastal Sand Swamp Mahogany Dry Forest<br>3967 - Hunter Coast Sandplain Sedge Paperbark Wetland<br>3969 - Lower North Creditt Mahogany Swamo Forest                                                                   | <b>^</b>   | ~          |                                |                           |                          | ADD VEG ZONE<br>Modify default benchmark | 5                |
|-----------------|------------------------|-------------------------------|----------------------------------------------------------------------------------------------------|------------|------------|--------------------------------|---------------------------|--------------------------|------------------------------------------|------------------|
| ADD ANOTHER PCT | SEARCH PCT OUTSIDE     | IBRA                          | 4000 - Northern Estuarine Paperbark Sedge Forest<br>4004 - Northern Melaleuca quinquenervia Swamp Forest<br>4006 - Northern Paperbark/Sedge Low Forest<br>4007 - Northern Sands Paperbark Sedge Low Forest<br>6000 - Shochhown Jaudred Elbrit Mich Swamp Forest |            |            |                                |                           |                          |                                          |                  |
| A IMPORT SITE   | Vegetation zones (Curr | ent vegetation integrity scor | 4010 - Sydney Hinterland Creekflat Paperbark Scrub<br>4013 - Wyong Paperbark-Woollybutt Swamp Forest<br>6 4015 - Central Hunter Swamp Oak Riparian Forest<br>4019 - Coastal Allivial Banoalav Forest                                                            |            |            |                                |                           |                          |                                          |                  |
| #               | Import                 | PCT code C                    | 4020 - Coastal Creekflat Layered Grass-Sedge Swamp Forest<br>4021 - Coastal Creekline Dry Shrubby Swamp Forest<br>4023 - Coastal Valleys Swamp Oak Riparian Forest<br>4024 - Cumberland Blue Box Riverflat Forest                                               | irea (ha)* | Location * | Composition<br>condition score | Structure condition score | Function condition score | Current vegetation<br>integrity score    | Management zones |
| 1               | æ                      | 381 🗸                         | 4025 - Cumberland Red Gum Riverflat Forest<br>4026 - Estuarine Sea Rush Swamp Oak Forest<br>4027 - Estuarine Swamp Oak Mangrove Forest<br>4028 - Estuarine Swamp Oak Wegruch Forest                                                                             | 5          | <b>Q</b>   | 77.1                           | 63                        | 100                      | 78.6                                     |                  |

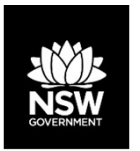

#### Updating existing assessments with Eastern NSW PCTs

**Step 4**: Select the associated TEC where appropriate or select "Not a TEC". *Do not* click "Add Veg Zone":

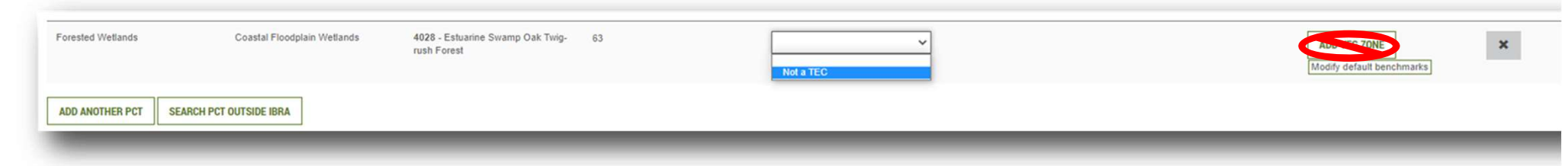

**Step 5**: For each Vegetation Zone associate the existing plot data with the newly added PCTs using the dropdown options under "PCT Code".

|   | IMPORT SITE | Vegetation zones | (Current vegetation inte | grity score)                 |                              |                             |                           |                 |                                |                           |                          |                                       |                     |
|---|-------------|------------------|--------------------------|------------------------------|------------------------------|-----------------------------|---------------------------|-----------------|--------------------------------|---------------------------|--------------------------|---------------------------------------|---------------------|
| 8 |             | Import           | PCT code                 | Condition class *            | Vegetation zone<br>name      | Patch Size*                 | Area (ha)*                | Location *      | Composition<br>condition score | Structure condition score | Function condition score | Current vegetation<br>integrity score | Management<br>zones |
| 1 | R           | 2                | 3388 ~<br>3388           | Good                         | 3388_Good                    | 500                         | 5                         | •               | 70.7                           | 92.1                      | 85                       | 82.1                                  |                     |
| 2 |             | 2                | 4006<br>3444<br>4028     | s to this value might affect | data in 'Habitat suitabilit; | y', 'Habitat survey', 'Crec | lits", "Credit classes" a | nd 'Price' tabs | 81.8                           | 78                        | 85                       | 81.6                                  |                     |
| 3 |             | 2                | 4006 🗸                   | Good                         | 4006_Good                    | 500                         | 5                         | <b>Q</b>        | 99.5                           | 27                        | 94.5                     | 63.3                                  |                     |

Step 6: Repeat Steps 3 - 5 until at least one replacement PCT has been added for each invalid PCT.

**Step 7**: Delete all invalid PCTs. All invalid PCTs must be removed before the assessment is finalised.

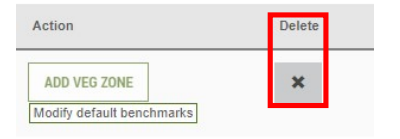

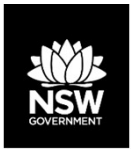

#### Updating existing assessments with Eastern NSW PCTs

- **Step 8**: Progress through the assessment using the "Next" button. Check Tabs 4 and 5 for any changes, including additions, to the predicted and candidate species lists.
- **Step 9**: On Tab 6 (Habitat Survey), for each candidate species enter the habitat area against each relevant Eastern NSW PCT.

| Candidate threatened species (Species cre | edits)             |                                                                                                    |                                                                                                |                                                                                                    |                   |                             |
|-------------------------------------------|--------------------|----------------------------------------------------------------------------------------------------|------------------------------------------------------------------------------------------------|----------------------------------------------------------------------------------------------------|-------------------|-----------------------------|
| Species                                   | Species presence 🕲 | Survey timetable                                                                                                    | Unit of Measure<br>Ares or Count                                                               | Veg Zone & Value 😨                                                                                                 | Biodiversity risk | Biodiversity risk weighting |
| Angophora Inopina<br>Cherritaven Apple    | Yes (arrayed)      | Vor I to A to A to A to A to A to A to A to                                                                                                    | Area (w)<br>Warring: Changes to His value might affect data in "Credits", "Credit datases" and | 23385_Good           1 Pitor labs           10 A = 0 ar = 5           59444_Good           -           100006_Good | High              | 2                           |
| Calidins canutus<br>Red Knot              | -Yes (surveyed)    |                                                                                                    | Area (ha)                                                                                      | C3388_Good<br>23444_Good<br>- 4<br>C4006_Good                                                                      | Hajn              | 2                           |
| Calidris ferruginea<br>Curlew Sandpiper   | Yes (surveyed)     | Image: Second second second | Area (tra)                                                                                     | 13386 Good<br>15444_Good<br>54006_Good<br>* 4                                                                      | Very Hgh          | a                           |

**Step 10**: Progress to the final tab of the assessment using the "Next" button and click "Save".

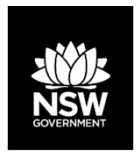

#### **Comparing Eastern NSW and Legacy PCT outcomes**

For existing assessments assessors may switch between reference data versions and compare assessment outcomes.

- Creating a new revision of the assessment for each data version is recommended.
- Once revisions have been created, the data version used for each revision will be displayed in the "Open" dialog box:

| Assessment ID                   | Proposal<br>Name | Status | Revision | Created on             | Updated on             | Reference<br>Data<br>Version                     |
|---------------------------------|------------------|--------|----------|------------------------|------------------------|--------------------------------------------------|
| 00035416/BAAS999999/23/00035417 |                  | Open   | 6        | 11/04/2023<br>13:45:28 | 11/04/2023<br>13:48:39 | Legacy<br>Classification<br>(pre-ENSW)           |
| 00035416/BAAS99999/23/00035417  |                  | Open   | 5        | 07/03/2023<br>13:35:23 | 05/04/2023<br>18:55:15 | Current<br>classification<br>(live -<br>default) |
| 00035416/BAAS999999/23/00035417 |                  | Open   | 4        | 06/03/2023<br>13:35:06 | 07/03/2023<br>11:49:37 | Legacy<br>Classification<br>(pre-ENSW)           |
| 00035416/BAAS999999/23/00035417 |                  | Open   | 0        | 06/03/2023<br>14:17:10 | 06/03/2023<br>14:17:10 | Current<br>classification<br>(live -<br>default) |

- After changing the data version allow a few seconds for the data to refresh before proceeding to Tab 3. Use the "Next" button to progress through the assessment.
- Prior to generating credit reports save the assessment with the correct data version. This will ensure the reports display assessments result from the most recent data version.

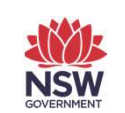

## **Resources and Support**

If you have any questions, feedback or issues, please contact us at bos.helpdesk@environment.nsw.gov.au

Assessor resources and contacts for support include:

- DPE webpages:
  - New vegetation integrity benchmarks and plant community types
  - Revised <u>Biodiversity Assessment Method</u> (BAM);
  - <u>Accredited assessors</u> website:
    - <u>Assessor resources</u> (links to legislation, databases, manuals and guidelines, assessor correspondence);
    - Assessor frequently asked questions;
    - BAM support webinars;
  - Serious and Irreversible Impacts (SAII) guidance and list of entities at risk;
  - <u>Threatened species profile</u> search;
  - <u>Saving our Species</u> (SoS) program;
  - NSW Scientific Committee <u>Determinations;</u>
- <u>EPBC profile</u> database (species and ecological communities);
- <u>PlantNet</u> (NSW flora online);
- NSW government <u>SEED</u> database (publicly available environmental data);
- <u>BOS Helpdesk</u> (the replacement for BAM Support mailbox).